## Students: HOW TO REQUEST COVID19 EARLY ISOLATION RELEASE

- Click on the patient portal link: <u>Patient portal</u>. (chconline.ucr.edu)
- Choose "Messages" from the side menu

| Student Health & Counseling Services |                |                                                 |  |  |
|--------------------------------------|----------------|-------------------------------------------------|--|--|
| Home                                 | Home for       |                                                 |  |  |
| Medical Clearances                   | te Log Out     | Welcome to                                      |  |  |
| Appointments                         | Student Health | and Counseling Services/Employee Health Records |  |  |
| Consent Forms<br>Groups/Workshops    |                |                                                 |  |  |
| Handouts                             |                | I would like to                                 |  |  |
| Messages                             |                | Schedule an Appointment                         |  |  |
| Letters                              |                | (Students Only) Send or View Secure Message     |  |  |
| Download/Upload Forms                |                | View My Medical Clearances and Vaccine Records  |  |  |
| Forms                                |                | View My Medical Records                         |  |  |
| Survey Forms                         |                | View My Lab Results                             |  |  |
| Medical Records                      |                |                                                 |  |  |

• Choose "New Message" to compose a message as shown below

| Student Health & Counseling Services |                       |  |
|--------------------------------------|-----------------------|--|
| Home                                 | Secure Messages Inbox |  |
| Profile                              |                       |  |
| Medical Clearances                   | New Message Refresh   |  |
| Appointments                         | Read From             |  |
| Consent Forms                        |                       |  |
| Groups/Workshops                     |                       |  |
| Handouts                             |                       |  |
| Messages                             |                       |  |

• Choose "Send a message to "Request COVID19 early isolation release" and click Continue

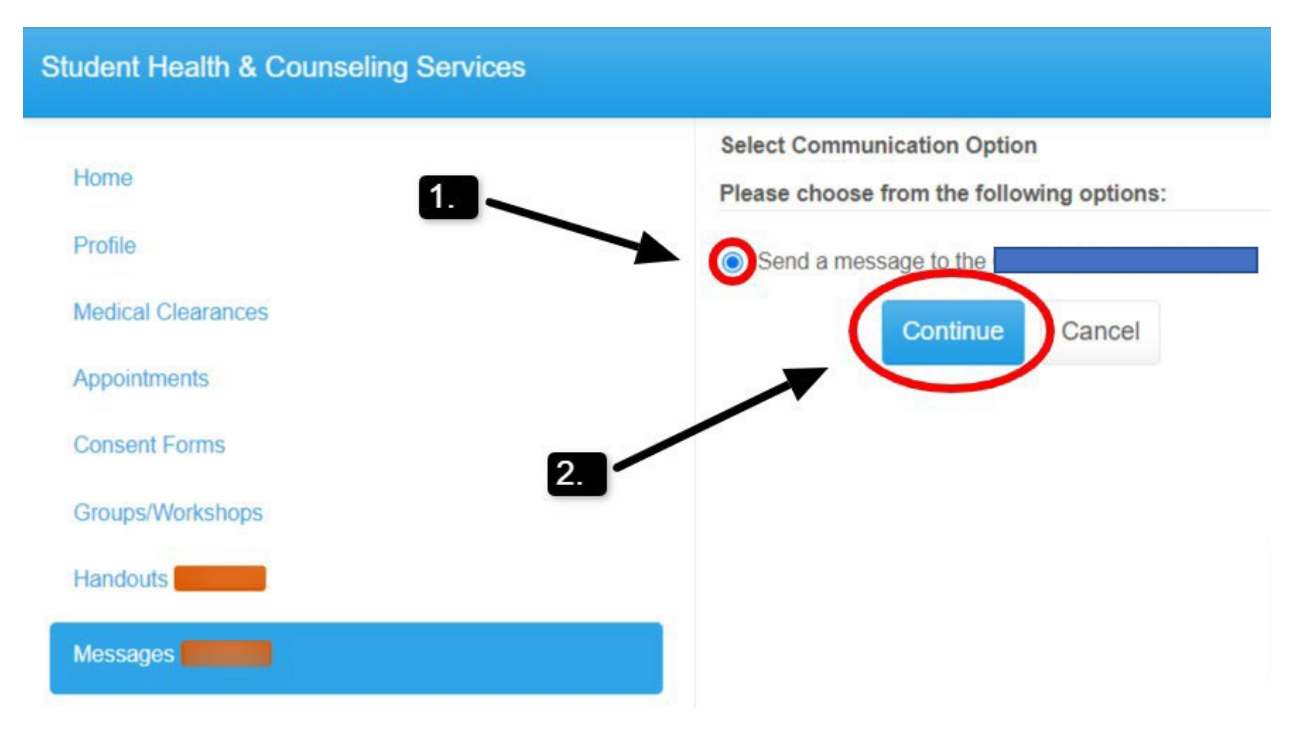

• For "Subject" type in "Early Isolation Release" like the highlighted portion below and then click "Add attachment"

| Student Health & Counseling Services |                                                 |
|--------------------------------------|-------------------------------------------------|
| Home                                 | Compose New Secure Message                      |
| Profile                              | Compose new Occure message                      |
| Medical Clearances                   | Message Type: Standard Secure Message           |
| Appointments                         | Subject: Early Isolation Release                |
| Consent Forms                        |                                                 |
| Groups/Workshops 2.                  | Please compose your message in the space below. |
| Handouts                             |                                                 |
| Messages                             |                                                 |
| Letters                              |                                                 |
| Download/Upload Forms                | Send Cancel                                     |

• Choose the Negative Antigen Test photo you want to upload then click "Open"

| Open                                                |                                                              | $\times$ |
|-----------------------------------------------------|--------------------------------------------------------------|----------|
| $\leftarrow \rightarrow \cdot \uparrow \checkmark $ | This PC > Downloads ~ U $\scale{Downloads}$ Search Downloads |          |
| Organize  • New for                                 | lder 🔠 👻 🔟                                                   | 0        |
| Fictures                                            | Name Date modified                                           | ^        |
| araining for Vaxx                                   | ∽ Today (3)                                                  |          |
| 🗢 This PC                                           | Negative Antigen Test 2/9/2023 12:27 PM                      | I        |
| 🧊 3D Objects                                        |                                                              |          |
| 🔊 Desktop                                           |                                                              |          |
| ፘ Documents                                         | ~                                                            |          |
| 🖊 Downloads                                         |                                                              |          |
| 👌 Music                                             |                                                              |          |
| 🤛 Pictures                                          |                                                              |          |
| 📑 Videos                                            | ×                                                            |          |
| 📞 Windows (C:)                                      |                                                              | ~        |
|                                                     | ✓ <                                                          | >        |
| File                                                | name: Negative Antigen Test                                  | ~        |
|                                                     | Open Canc                                                    | el       |

- Please verify that the file chosen was the intended Negative Antigen Test
- If the Negative Test Result is not clear, please Edit the image by clicking the "Edit Image" button and adjust the image for clarity or "Cancel Upload" to choose a different, clearer file.
- If the Negative Test Result is easily seen, click "Looks Good"

## Verify Upload

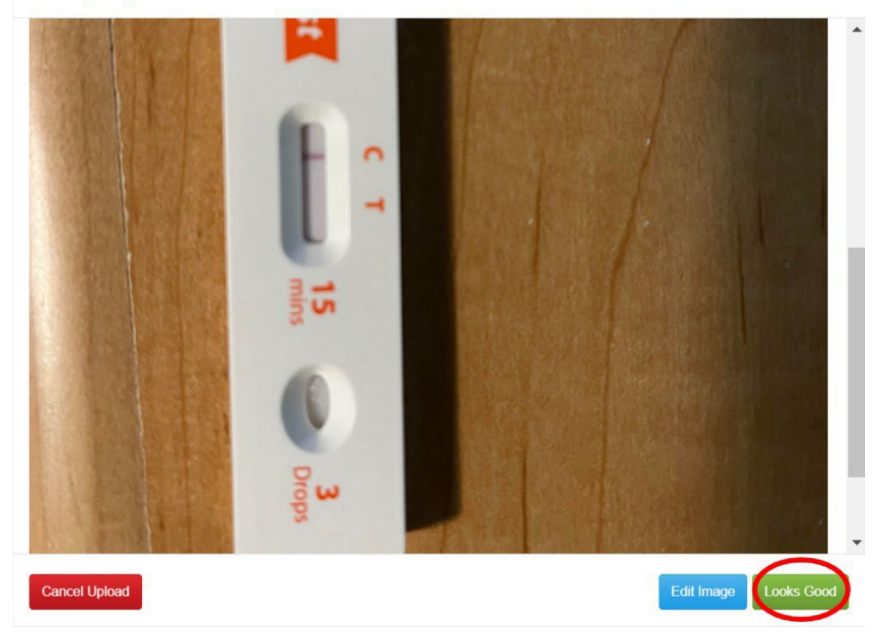

• Now that you have uploaded your image, compose the message with something similar to what is highlighted below and click "Send"

| Home                  | Compose New Secure Message                          |
|-----------------------|-----------------------------------------------------|
| Profile               | 9                                                   |
| Medical Clearances    | Recipient:<br>Message Type: Standard Secure Message |
| Appointments          | Subject: Early Isolation Release                    |
| Consent Forms         | Attachments: Add attachment                         |
| Groups/Workshops      | Negative Antige                                     |
| Handouts              |                                                     |
| Messages              |                                                     |
| Letters               | Remove<br>Edit/Comment                              |
| Download/Upload Forms |                                                     |
| Forms 1.              | Please compose your message in the space below.     |
| Insurance Card        | Here is my negative isolation release test.         |
| Survey Forms          |                                                     |
| Medical Records 2.    | 1                                                   |

• Once you see this screen pictured below, you have completed your submission

| Student Health & Counseling Services |                                      |
|--------------------------------------|--------------------------------------|
| Home                                 | Secure Messages Secure Message Sent  |
| Profile                              | Secure messages Secure message Serie |
| Medical Clearances                   |                                      |
| Appointments                         | Your message has been sent.          |
| Consent Forms                        |                                      |
| Groups/Workshops                     | Proceed                              |
| Handouts                             |                                      |
| Messages                             |                                      |

• If you have fulfilled the requirements, the verification team will send you a secure early release approval message in your patient portal. This team works Monday through Friday 8am-5pm.